# Gestion de parc

Pour gérer et commercialiser effi cacement votre parc de véhicules

eurotax.ch

EUROTAX Autovista Group, part of J.D. POWER

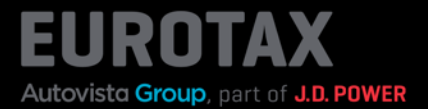

EUROTAX propose désormais une toute nouvelle fonctionnalité de gestion de parc de véhicules, qui vous permet de gérer vos véhicules en stock en toute efficacité, ainsi que des indicateurs de performance importants.

Si vous avez évalué un véhicule et que vous souhaitez l'acheter , ajoutez-le facilement et rapidement à votre parc en cliquant sur «Acheter un véhicule et l'ajouter au parc».

| Port of Autovista Group                                                | BEWER                                | TUNGEN                       | BESTAND                  | KUNDEN         | KONTAKT                                                | PL                                           |
|------------------------------------------------------------------------|--------------------------------------|------------------------------|--------------------------|----------------|--------------------------------------------------------|----------------------------------------------|
| A BEWERTUNGEN SK                                                       | DDA KODIAQ 2.0 BI-TDI SCR RS 4)      | 4 DSG RS                     |                          |                |                                                        |                                              |
| SKODA Kodiaq 2.                                                        | 0 Bi-TDI SCR RS 4x                   | 4 DSG RS 🔤                   | KE CH                    |                | Inzahlungnahme-Angebo                                  | t E                                          |
| 176/240, Automatisiertes Sc<br>DEWERTET INSERIERT<br>VIN V TMBLM7NSOLA | halıgetriebe, Diesel<br>8008092 🖉    | 4                            | R                        |                | Fahrzeug kaufen und in den<br>buchen                   | Bestand                                      |
| NATIONAL CODE 1022188<br>TYPENGENEHMIGUNG 1SG6                         | 366<br>10 🖉                          |                              |                          | 10             | BEWERTUNG 🟮                                            |                                              |
| stammnummer k.A. 🖉                                                     |                                      |                              |                          | Fahrzeugbilder | ALLE PREISE INKLUSIVE MEHRWEI<br>8.10%                 | RTSTEUER:                                    |
| →  E Technische Daten  →  Fahrzeugdetails                              |                                      |                              | ★ Wiederkäufer Nacł<br>→ | richten o or   | – Zustand aktuell –<br>HÄNDLERBEW CHF 29'<br>EK MWST.  | <b>399.00</b><br>: CHF 2 <sup>*</sup> 202.89 |
| ERSTZULASSUNGSDATUM                                                    | LAUFLEISTUNG (KM)<br>73'600 🖉        | HUBRAUM (CCM)<br>1'968       | AUFBAU/TÜR<br>Kombi, 5   | EN             | HANDLERBEWERTUNG-VK CHF 3                              | 35′103.00                                    |
| EHEMALIGER NEUPREIS<br>CHF 56'490.00                                   | SONDERAUSSTATTUNGSPR<br>CHF 6'170.00 | GESAMTPREIS<br>CHF 62'660.00 | ABGASNORM<br>Euro 6d-TEM | P              | HANDLERBEWERTUNG-VK CHF 3<br>EUROTAXWERT-EINKAUF CHF 2 | 35′103.00<br>29′399.00                       |
| Bewertungsfaktorer                                                     | 0                                    |                              |                          | CHF 0.00       | eurotaxwert-verkauf CHF 3                              | 35′103.00                                    |
| Ausstattung 🔋                                                          |                                      |                              |                          | CHF 2'447.00   | Bewertungs-Details                                     | +                                            |
| Reparatur 🟮                                                            |                                      |                              |                          | CHF 0.00       | Lleferzeitbew.<br><br>Elgenkalkulation                 | →<br>→                                       |
| Wiederverkäufer Na                                                     | chrichten 🟮                          |                              |                          | Anzahl: 0      | Angebotshistorie                                       | ->                                           |
| Fahrzeughalter 🕦                                                       |                                      |                              |                          | Anzahl: 0      | LIVERETAIL ()                                          |                                              |

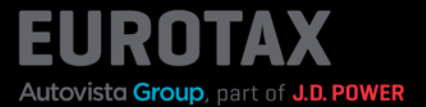

Remplissez tous les champs obligatoires, y compris le prix d'offre.

Si vous souhaitez proposer le produit à des revendeurs à un prix plus avantageux (voir plus loin), vous pouvez déjà l'indiquer ici.

Cliquez sur «Enregistrer dans le parc» en bas de la boîte de dialogue.

|                      | FAHRZEUG KAUFEN         | 8  | -                               |
|----------------------|-------------------------|----|---------------------------------|
|                      | VERKÄUFER *             |    |                                 |
| N SKODA KODI         | Paul Lehner             | *  |                                 |
| llaq 2.0 Bi-T        | VIN                     |    | ngnahme-/                       |
| siertes Schaltgetrie | TMBLM7NS0L8008092       |    | kautonum                        |
|                      | FAHRZEUG BUCHEN ALS *   |    | buche                           |
| 02218866             | Im Bestand              | *  |                                 |
| 1SG610 🖄             | FAHRZEUGGRUPPE *        |    | G                               |
| A. 🖉                 | Gebrauchtwagen          | *  | INKLUSIVE                       |
| A. 🖉                 | FAHRZEUGART             |    | 8.10%                           |
| z-Klasse             | Personenwagen           |    | - Zustand a                     |
| Daten<br>Italls      | ANKAUFDATUM *           |    | EW CH                           |
|                      | 13.03.24                |    | 2                               |
| DATUM LAUFLE         | VERKAUFSFERTIG *        |    | VERTUNG-VK                      |
| 73'600               | 13.03.24                | Ť. | <ul> <li>Zustand rej</li> </ul> |
| PREIS SONDE          | VERKAUFSFERTIG *        |    | VERTUNG-VK                      |
| CHF 6'               |                         |    | IT-EINKAUF                      |
| aktoren 0            | ABMELDEDATUM            |    | T-VERKAUF                       |
|                      | Datum auswählen         | Ē  | and the second second           |
| 0                    | GEBRAUCHTWAGENNUMMER *  |    | -Details                        |
|                      | 22                      |    | w.                              |
|                      | FILIALE *               |    | ation                           |
|                      | Eurotax CH Pfaffikon SZ | •  |                                 |

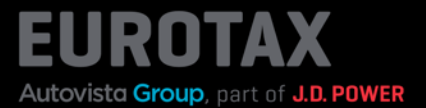

Vous revenez maintenant à l'aperçu du véhicule. Le véhicule est marqué comme «En stock». EUROTAX passe automatiquement de la section «Évaluations» à la section «Parc».

| Eurotax                                             | BEWER                          | TUNGEN        | BESTAND           | KUNDEN         | KONTAKT                              | PL         |
|-----------------------------------------------------|--------------------------------|---------------|-------------------|----------------|--------------------------------------|------------|
| A BESTAND SKODA K                                   | ODIAQ 2.0 BI-TDI SCR RS 4X4 DS | RS            | 1                 |                |                                      |            |
| SKODA Kodiaq 2                                      | .0 Bi-TDI SCR RS 4x            | 4 DSG RS 🧧    | Re: CH            |                | Angebot erstellen                    | ÷          |
| 176/240 Automatisiertes So<br>IM BESTAND OINSERIERT | shaltgetriebe, Diesel          |               |                   |                | Fahrzeug verkaufe                    | )n         |
| VIN VIN TMBLND 1991                                 | 8008092 🖉<br>866               |               | E?                |                | BEWERTUNG 0                          |            |
| KENNZEICHEN K.A.                                    |                                |               |                   | Eshrzeughilder | ALLE PREISE INKLUSIVE MEHRW<br>8.10% | ERTSTEUER: |
| stammnummer K.A. 🖉                                  |                                |               | 🔦 Wiederkäufer Na | chrichten      | ANGEBOTSPREIS CHF 35                 | 6′100.00   |
| ᅛ 🖹 Technische Daten                                |                                |               | → 🛇 Wiederverkäuf | er-Seite       |                                      |            |
| ↦ 🖹 Fahrzeugdetails                                 |                                |               | → 🔇 Angebotsseite |                | Bewertungs-Details                   | →          |
|                                                     |                                |               |                   | DEN            | Lieferzeitbew.                       | <b>→</b>   |
| 15.07.19                                            | 73'600 🖉                       | 1'968         | Kombi, 5          |                | Eigenkalkulation                     | <b>-</b> > |
| EHEMALIGER NEUPREIS                                 | SONDERAUSSTATTUNGSPR           | GESAMTPREIS   | ABGASNOR          | м              |                                      |            |
| CHF 56'490.00                                       | CHF 6'170.00                   | CHF 62'660.00 | Euro 6d-TE        | MP             |                                      | ~          |
| Bewertungsfaktore                                   | n 😗                            |               |                   | CHF 0.00       | Angebots-Historie                    | →          |
| Ausstattung 0                                       |                                |               |                   | CHF 2'447.00   | LIVERETAIL 🟮                         |            |

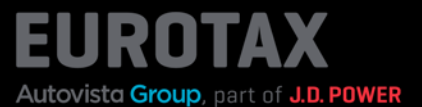

La liste des véhicules en stock vous offre un aperçu rapide de tous les véhicules de votre parc. En appuyant simplement sur le bouton «Parc», vous avez la liste complète de vos véhicules à portée de main.

Pour trouver plus rapidement des véhicules, filtrez le contenu recherché en utilisant les en-têtes du tableau, ou triez le tableau selon vos préférences en cliquant sur la colonne correspondante.

Vous pouvez réorganiser les colonnes affichées en conséquence en cliquant sur «Paramètres», pour pouvoir ajouter les contenus qui sont les plus importants pour votre travail quotidien. Si vous souhaitez modifier l'ordre des colonnes, il vous suffit de les faire glisser à l'endroit que vous préférez.

Pour enregistrer ces paramètres de manière permanente, cliquez à nouveau sur «Paramètres», puis sur «Enregistrer».

| Eurotax<br>Pert of Autovista Group |                  |                    | BEWERTUNGEN      | BESTAND                 | KUNDEN             | KONTAKT                | PL                             |
|------------------------------------|------------------|--------------------|------------------|-------------------------|--------------------|------------------------|--------------------------------|
| BESTAND                            |                  |                    |                  |                         |                    |                        |                                |
| Bestan                             | d <sub>bra</sub> | NCH: Filialen gesa | imt 👻            |                         |                    | <b>≜</b> Download      | 🛱 Einstellungen 🚺              |
| FAHRZEUGE                          | IM BES           | TAND               | NIEDRIG BEPREIST | HOCH BEPREIST           | RESERVIERUNGEN     | VERKAUFT (AKTUELLER MO | NAT) VERKAUFT                  |
| 7                                  |                  |                    | 2                | 1                       | 1                  | 0                      | 0                              |
| BILD                               |                  | # Hersteller       | # MODELL         | # TYPE                  |                    | # AUFBAU/TÜREN         | # ERSTZULASSUNG<br>Datum aus 🗈 |
| •                                  | 8                | AUDI               | S3/RS3           | RS3 Sportback 2.5 TSI ( | quattro S-tronic * | Limousine / 5          | 06.08.19                       |
| •                                  | 8                | RENAULT            | SCÊNIC           | Scénic 1.5 dCi Zen Zen  |                    | Kombi / 5              | 21.06.18                       |
| •                                  | 8                | SKODA              | KODIAQ           | Kodiaq 2.0 Bi-TDI SCR F | RS 4x4 DSG RS      | Kombi / 5              | 15.07.19                       |
| •                                  | 8                | AUDI               | A3               | A3 Cabriolet 35 TFSI    |                    | Cabriolet / 2          | 10.03.23                       |
| •                                  | 8                | AUDI               | A6               | A6 40 TDI Sport quattro | o S-tronic Sport   | Limousine / 4          | 09.02.22                       |

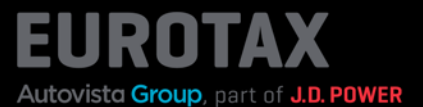

Dans cette zone , vous pouvez voir en un coup d'œil votre parc total et quelques indicateurs de performance clés (KPI):

- le nombre de véhicules dont le prix est actuellement trop bas ou trop élevé par rapport aux prix de vente actuels
- le nombre de véhicules réservés pour des clients
- le nombre de véhicules vendus

Si vous souhaitez en savoir plus, cliquez sur l'un des indicateurs de performance. Vous accédez ainsi aux véhicules en stock de la zone sélectionnée.

| Part of Autovista Group |                     | BEWERTUNGEN      | BESTAND                 | KUNDEN            | KONTAKT                | PL                             |
|-------------------------|---------------------|------------------|-------------------------|-------------------|------------------------|--------------------------------|
| A BESTAND               |                     |                  |                         |                   |                        |                                |
|                         | CH: Filialen gesamt | •                |                         |                   | <b>⊥</b> Download      | 🛱 Einstellungen 🚯              |
| FAHRZEUGE IM BEST       | AND                 | NIEDRIG BEPREIST | HOCH BEPREIST           | RESERVIERUNGEN    | VERKAUFT (AKTUELLER MC | ONAT) VERKAUFT                 |
| 7                       |                     | 2                | 1                       | 1                 | 0                      | 0                              |
| BILD                    | # Hersteller        | # MODELL         | # ТҮРЕ                  |                   | # AUFBAU/TÜREN         | # ERSTZULASSUNG<br>Datum aus 🗈 |
| •                       | AUDI                | \$3/R\$3         | RS3 Sportback 2.5 TSI q | uattro S-tronic * | Limousine / 5          | 06.08.19                       |

Cliquez par exemple sur «Prix bas» pour voir les véhicules dont le prix est trop bas par rapport à des véhicules similaires en ce qui concerne le prix EUROTAX Live Retail.

Grâce à ces informations, vous pouvez décider de modifier ou non le prix d'offre: c'est vous qui avez le contrôle!

| Bestan    | d bra  | NCH: Filialen gesam | t <del>-</del>   |                         |                    |         | 🛨 Download 🛛 🍄    | Einstellungen 🕕                |
|-----------|--------|---------------------|------------------|-------------------------|--------------------|---------|-------------------|--------------------------------|
| FAHRZEUGE | IM BES | STAND               | NIEDRIG BEPREIST | HOCH BEPREIST           | RESERVIERUNGEN     | VERKAUF | T (AKTUELLER MONA | T) VERKAUFT                    |
| 7         |        |                     | 2                | 1                       | 1                  | 0       |                   | 0                              |
| BILD      |        | # HERSTELLER        | # MODELL         | ‼ Т <b>ҮРЕ</b>          |                    |         | II AUFBAU/TÜREN   | # ERSTZULASSUNG<br>Datum aus 🖻 |
| •         | 8      | AUDI                | \$3/R\$3         | RS3 Sportback 2.5 TSI   | quattro S-tronic * |         | Limousine / 5     | 06.08.19                       |
| •         | 8      | RENAULT             | SCÉNIC           | Scénic 1.5 dCi Zen Zen  |                    |         | Kombi / 5         | 21.06.18                       |
| •         | B      | SKODA               | KODIAQ           | Kodiaq 2.0 Bi-TDI SCR I | RS 4x4 DSG RS      |         | Kombi / 5         | 15.07.19                       |

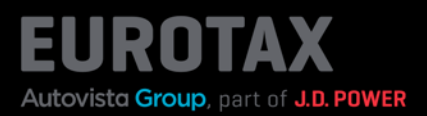

|                      | BEWERTUNGEN                | BESTA              | ND KUNDEI                                | N KONTAKT                                                                    |           |
|----------------------|----------------------------|--------------------|------------------------------------------|------------------------------------------------------------------------------|-----------|
|                      |                            |                    |                                          |                                                                              |           |
| IDENTIFIZIERE 8      | BEWERTE DEIN               | FAHRZEU            | lG                                       |                                                                              |           |
| VIN VIN eingeben     |                            | Erstzulas          | Datum auswählen                          | EAUFLEISTUNG (KM)                                                            | Suche     |
|                      |                            |                    |                                          |                                                                              |           |
| MEINE FAHRZEUGE IM   | IBESTAND () FI             | urotax CH Pfäffiko | on SZ - Anleit                           | ungen                                                                        |           |
| Fahrzeuge Im Bestand | Niedrig bepreist           | Hoch               | pepreist                                 |                                                                              |           |
| 6                    | 2                          | 1                  | TOP 10-1                                 | VERKAUFTEFAHRZEUGE                                                           |           |
|                      |                            |                    |                                          |                                                                              |           |
| Reservierungen       | Verkauft (aktueller Monat) |                    |                                          | Standtage<br>Auf Karte klicken um Regionen zu l                              | filtern ( |
| Reservierungen       | Verkauft (aktueller Monat) |                    |                                          | Standtage<br>Auf Karte klicken um Regionen zu l                              | filtern ( |
| Reservierungen<br>1  | Verkautt (aktueller Monat) |                    | <ul> <li>Schne</li> <li>Hochs</li> </ul> | Standtage<br>Auf Karte klicken um Regionen zu i<br>slidreher<br>stes Volumen | filtern ( |

# Astuce:

Vous trouverez ces indicateurs de performance dès la page d'accueil d'EUROTAX et pourrez, en cliquant dessus, accéder directement à votre parc. Les véhicules sélectionnés s'afficheront alors automatiquement dans le tableau.

Vous pouvez également limiter ici les indicateurs de performance affichés à certaines filiales.

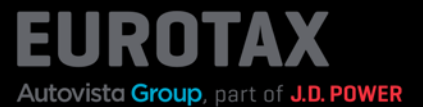

Lorsque vous cliquez sur un véhicule, vous obtenez un aperçu des détails du véhicule.

En cliquant à nouveau sur le nom du modèle ou sur la flèche, vous accédez à la page d'aperçu du véhicule et voyez tous les détails, y compris le prix de vente actuel et les jours d'immobilisation moyens pour des véhicules similaires.

| AUDI RS3 SPORTBA | CK 2.5 TSI QUATTRO S-TR     | ONIC * AUTOM      | ATISIERT  | ES SCHALTG    | ETRIEBE 🔕    |
|------------------|-----------------------------|-------------------|-----------|---------------|--------------|
|                  |                             |                   |           |               |              |
|                  |                             |                   | 102220000 |               | :            |
|                  | KRAFTSTOFFART BOILER BOILER | EDITTUL ASSUNC    | 00.09.10  | STANDIAGE     | Pegelbesteu  |
| m A              | LEISTUNG (HP/KW) 400/294    | LAUFLEISTUNG (KM) | 72500     | ANGEBOTSPREIS | CHF 35'600   |
|                  | GETRIEBE Automatisiert      | AUFBAU            | Limousine | ANZAHL TÜREN  | 5            |
|                  | PRODUKTIONSBEGINN 01.02.19  | FARBSCHLUSSEL     | k.A.      | ABGASNORM     | Euro 6d-TEMP |
|                  | PRODUKTIONSENDE 01.12.20    | ANZAHL SITZE      | 5         |               |              |
|                  | Fabrzeuad                   | etails anzeigen   |           |               |              |
|                  | Fahrzeugd                   | etails anzeigen   |           |               |              |

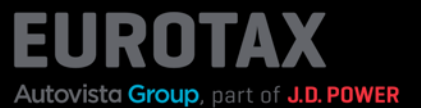

Imprimez des formulaires, tels que des distinctions, en cliquant sur les 3 points à côté de «Créer une offre», en sélectionnant la commande «Imprimer».

Sous «Modèle», vous trouverez tous les formulaires à imprimer qui sont soit déjà fournis avec EUROTAX, soit créés ou adaptés par vos soins.

| Det of Autoritatio Grade BEWERTUNGEN BESTAND         |                                       |                              | KUNDEN                    | KONTAKT  | P              |                           |
|------------------------------------------------------|---------------------------------------|------------------------------|---------------------------|----------|----------------|---------------------------|
| A DESTAND SKODA K                                    | ODIAQ 2.0 BI-TDI SCR RS 4X4 DSC       | I RS                         |                           |          |                |                           |
| SKODA Kodiaq 2                                       | .0 BI-TDI SCR RS 4x                   | 4 DSG RS 🔛                   | arkt: Oll                 |          | Ange           | bot erstellen 🛛 🥼         |
| 176/240, Automatisiertes So<br>IMPRESTANUE INSERIERT | chaltgetriebe, Diesel                 |                              |                           | _        | Fal            | DUPLIZIEREN<br>DRUCKEN    |
| NATIONAL CODE 102218                                 | 866<br>310 <u>2</u>                   |                              |                           |          | тина           |                           |
| KENNZEICHEN K.A. Z                                   |                                       | Fahrzeugbewertung Detaliert  |                           |          | REISE I        | AN WIEDERVERKÄUFER SENDEN |
| CO2 Ethzienz Klasse                                  |                                       |                              | PDF-Download              |          | отер           | RUCKGABEPROTOKOLL         |
| → E Technische Daten → E Fahrzeugdetails             |                                       |                              | Drucken                   |          | ungs-D         | etails ->                 |
|                                                      |                                       |                              | Abbrechen                 |          | iltbow.        |                           |
| ERSTZULASSUNGSDATUM                                  | LAUFLEISTUNG (K<br>73'600 2           | 1'968                        | Kombi, 5                  |          | Figenkalkulati | ian 🔶                     |
| EHEMALIGER NEUPREIS<br>CHF 56'490.00                 | SONDERAUSSTATTUNGSPR<br>CHF 6' 170.00 | GESAMTPREIS<br>CHF 62'660.00 | ABGASNORM<br>Euro 6d TEMP | i e      | Proisdetalls   | +                         |
| Bewertungsfaktore                                    | n <b>O</b>                            |                              |                           | CHF 0.00 | Angebots-Hist  | torle 🚽                   |

## Astuce:

Pour les formulaires, utilisez également la possibilité de choisir la position du code QR dans vos documents afin que vos clients puissent le scanner facilement et rapidement et consulter les informations relatives au véhicule.

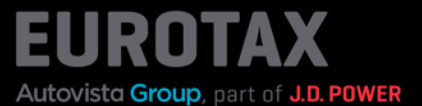

Dans la section de gestion de parc d'EUROTAX, vous pouvez également proposer vos véhicules à vos clients sur une page web librement accessible («Page d'offre»).

Une fois que vous avez ajouté le véhicule à votre parc, celui-ci s'affiche automatiquement sur votre page d'offre. Vous n'avez aucune étape supplémentaire à effectuer.

Pour accéder directement à la page d'offre d'un véhicule, cliquez sur «Page d'offre» dans la zone sélectionnée.

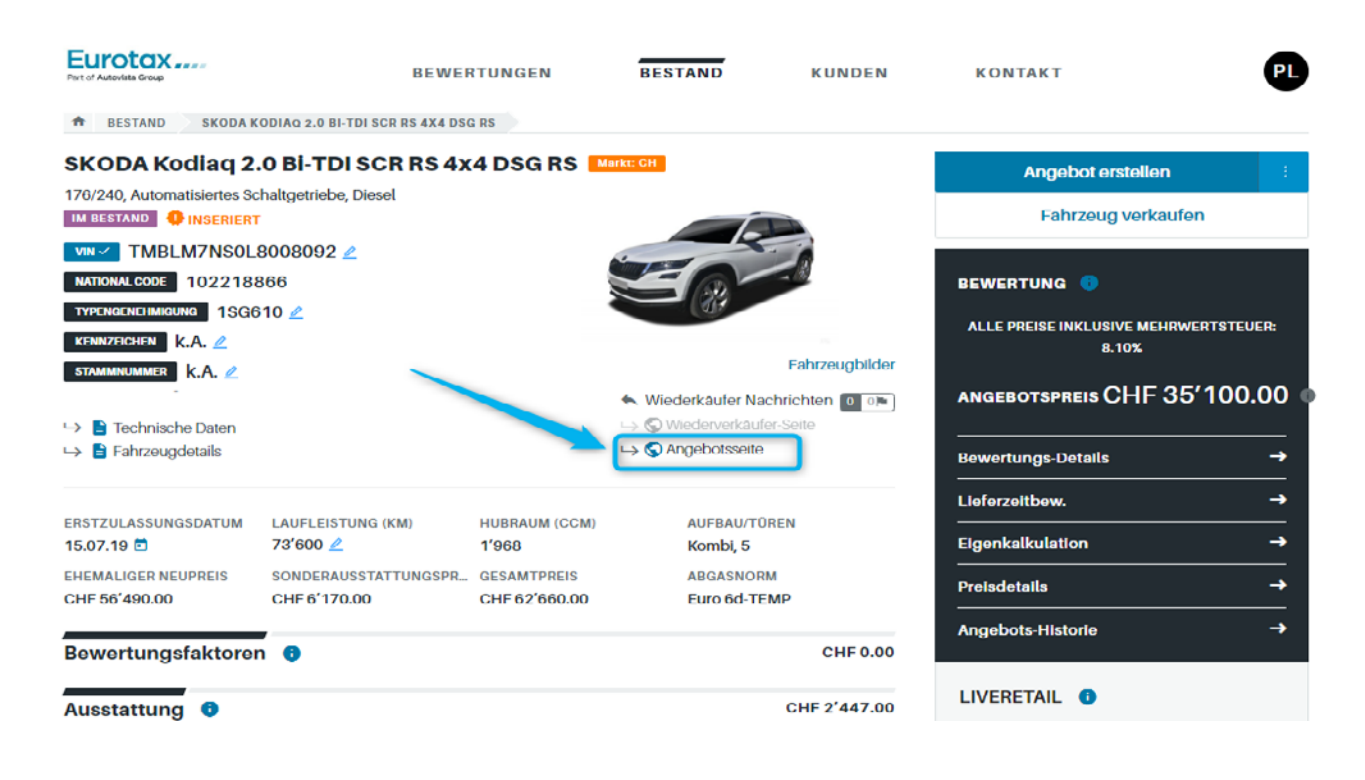

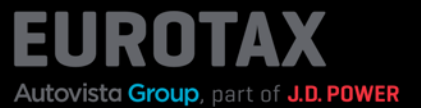

La page d'offre du véhicule concerné s'affiche.

Votre client voit également cette page lorsqu'il scanne le code QR d'une étiquette de prix générée avec le nouvel EUROTAX.

Vous pouvez par exemple copier l'URL de la page et l'envoyer à une personne intéressée par e-mail ou sur un réseau social. En cliquant sur l'URL, la personne accèdera à la page d'offre du véhicule et pourra prendre le temps de l'examiner en détail.

En cliquant sur «Afficher d'autres offres» dans la barre de menu de la page d'offre, votre client accède à votre page client générale, où il peut consulter tous les véhicules que vous proposez.

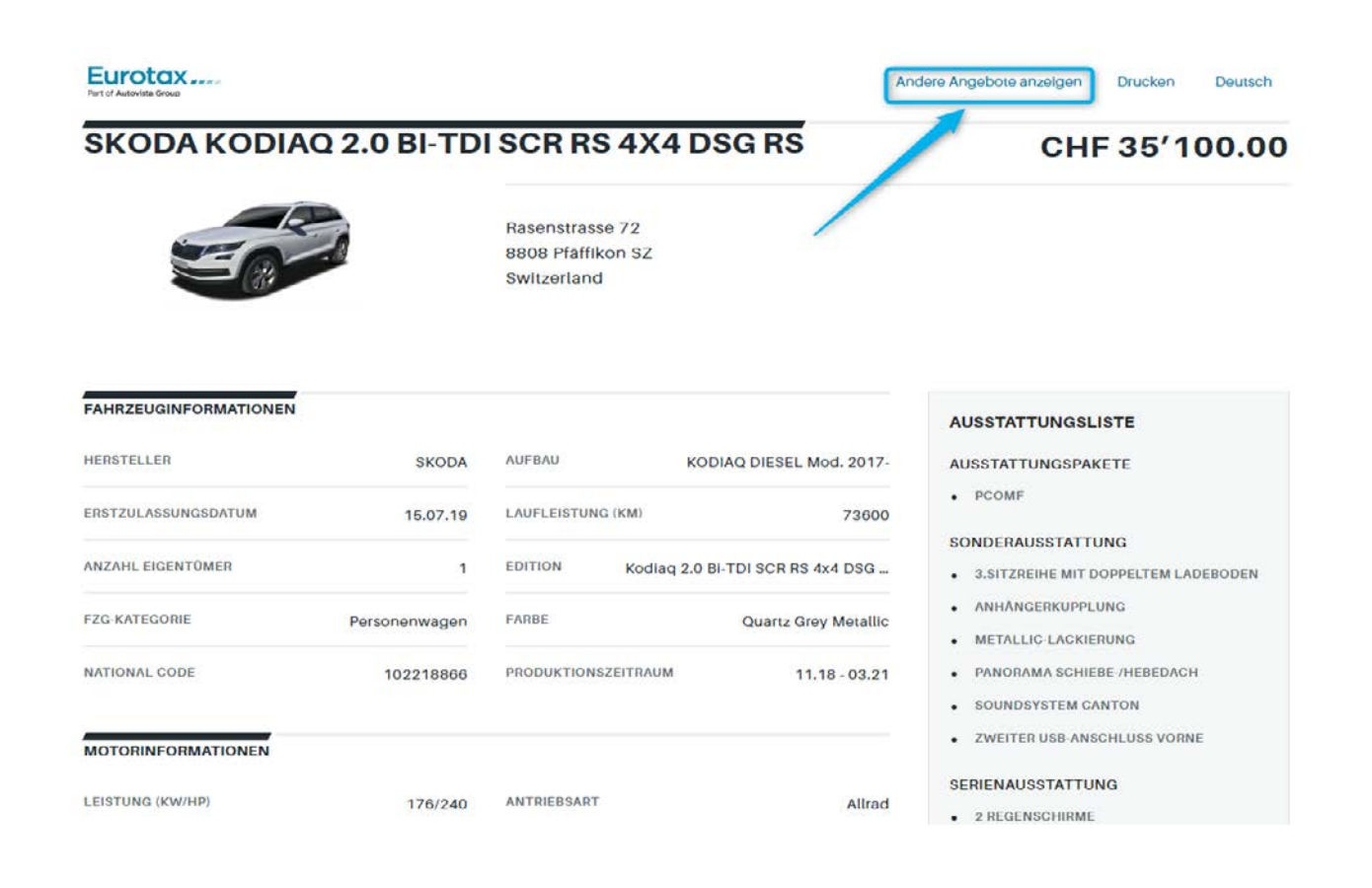

# Guide démarrage rapide «Gestion de parc»

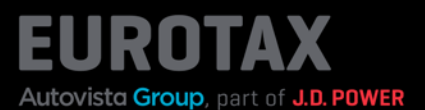

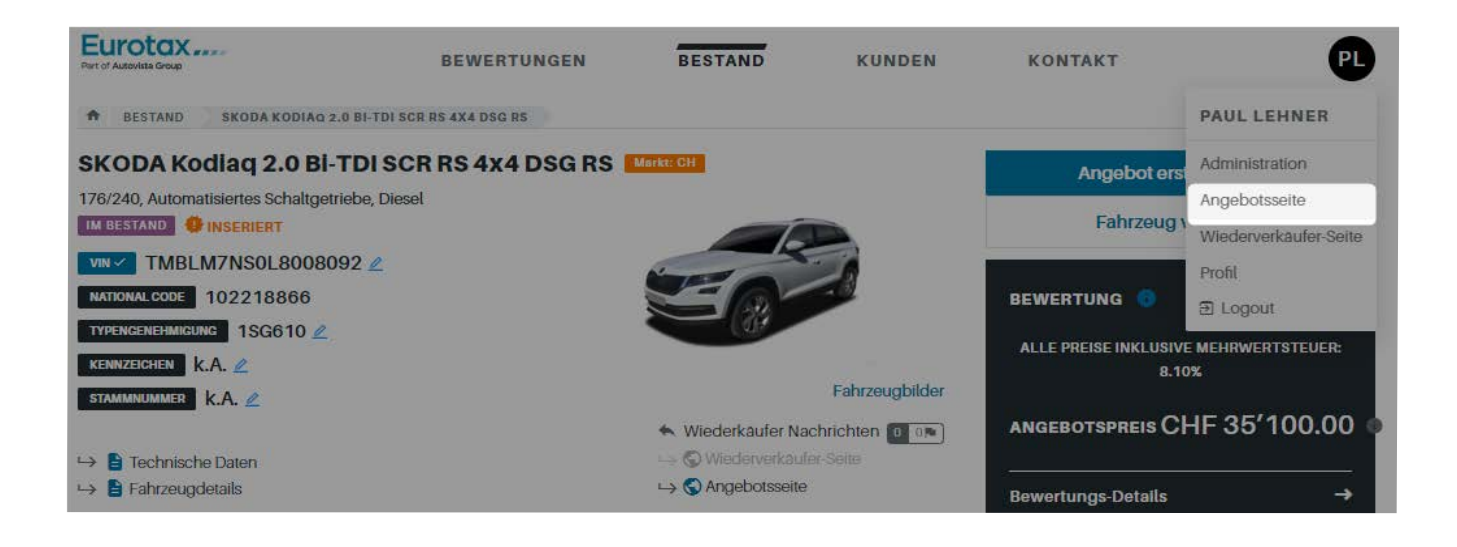

# Astuce:

Vous pouvez également accéder à la page d'offre qui contient toutes vos offres en cliquant sur «Page d'offre» dans le menu utilisateur.

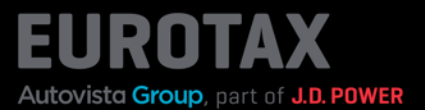

Le nouvel EUROTAX vous offre encore une autre possibilité de commercialisation pour vos véhicules: vous pouvez proposer vos véhicules de manière simple et à un prix spécial à des entreprises partenaires ou à des collègues concessionnaires. Dans EUROTAX, ces derniers sont appelés des «revendeurs».

La condition préalable à l'utilisation de cette fonctionnalité est que vous créiez, dans votre zone d'administration, les revendeurs avec lesquels vous êtes déjà en collaboration.

Une fois que c'est fait, il suffit de cliquer, pour le véhicule concerné, sur le menu contextuel avec les 3 points verticaux derrière le bouton «Créer une offre» et de sélectionner la commande «Envoyer aux revendeurs».

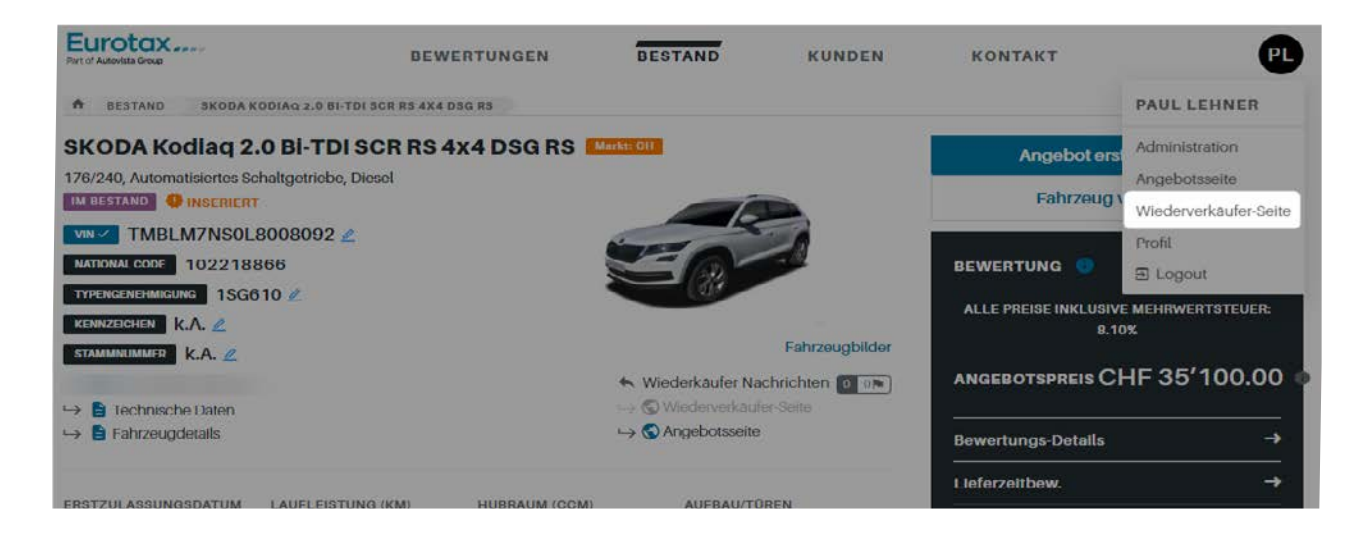

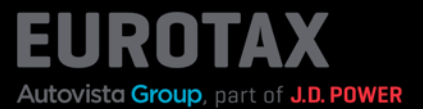

Activez maintenant le bouton «Envoyer aux revendeurs» dans la boîte de dialogue «Paramètres revendeurs». Remplissez tous les champs de données nécessaires ou souhaités et cliquez sur «Enregistrer». Le message «Offre publiée» s'affiche.

| Furnita Automa Desa                                                                                                    | BEWERTUNGEN                                                                                                    | BESTAND                                                                | KUNDEN                 | KONTAKT |                                             | PL           |
|----------------------------------------------------------------------------------------------------|----------------------------------------------------------------------------------------------------|------------------------------------------------------------------------|------------------------|---------|---------------------------------------------|--------------|
| BESTAND SKODA KODIA Q 2.0 BLTDI S                                                                                                 | SCB 85 4X4 05G 85                                                                                                    |                                                                        |                        |         | 1                                           |              |
| SKODA Kodiaq 2.0 Bi-Ti<br>176/240, Automatisiertes Schaltgetriet<br>M BESTAND INSERTERT                                           | EINSTELLUNGEN                                                                                                    | WIEDERVERKÄUI                                                          | FER 🗿                  | 0       | ibot erstellen<br>DUPLIZIEREN               | <u>د</u>     |
| VIN VIN VIN VIN VIN VIN VIN VIN VIN VIN                                                                                           | AN WIEDERVERKAUFEN SENL<br>Angebot verfügbar übe<br>https://staging.ch.euro<br>4d-4ffb/899c-a16856er<br>LINK KOPIEREN | JEN<br>er öffentlichen Link:<br>:tax.ch/resellers/business-1(<br>cdadf | 664/branch-2498/e9f6a( | 089-d2  | DRUCKEN<br>RESERVIERUNG<br>QR-CODE ERZEUGEN |              |
| STANLINUMMET     K.A. ∠       → <ul> <li>OO<sub>2</sub> Effizienz-Klasse</li> <li> <ul> <li>Technische Daten</li> </ul></li></ul> | VIN ANZEIGEN<br>WIEDERVERKÄUFERPREIS                                                                                  | ABLAUF                                                                 | DATUM                  |         | BORSENEXPORT                                | L SEP DE     |
|                                                                                                    | CHF 33'500.00<br>HIGHLIGHT                                                                                            | 31.03                                                                  | 1.24                   |         | Details                                     | ⇒<br>→       |
| ERSTZULASSUNGSDATUM LAUFLED                                                                                                    | Sehr gepflegtes Fahrzeug                                                                                              |                                                                        |                        |         |                                             |              |
|                                                                                                    | BESCHREIBUNG                                                                                                    |                                                                        | 5                      | 5/5000  | lon                                         |              |
| CHF 56'490.00 CHF 6'1<br>Bewertungsfaktoren                                                                                       | Hallo,<br>wenn du Interesse an diese                                                                                  | in                                                                     | C                      |         | torie                                       | →<br>→       |
|                                                                                                    | AN WIEDERVERKÄUFER SENE                                                                                               | DEN                                                                    |                        | 0/30    |                                             |              |
| Ausstattung                                                                                                    | Keine Wiederverkäufer                                                                                                 |                                                                        |                        |         |                                             |              |
| Reparatur O                                                                                                    | ALLE PREIS                                                                                                    | E INKLUSIVE MEHRWERTS                                                  | TEUER: 8.10%           |         | EIS (BRUTT_ CHF 38)                         | 100.00<br>59 |
| Wiederverkäufer Nachrichte                                                                                                    |                                                                                                    | Speichern                                                              |                        |         | VG (KM)                                     | 95'000       |
| Interessenten                                                                                                    |                                                                                                    | Abbrechen                                                              |                        |         |                                             | GUT          |

## Astuce:

Cliquez sur «Copier le lien» en haut de la boîte de dialogue pour copier le lien dans votre presse-papier. Après avoir cliqué sur «Enregistrer», vous pouvez l'envoyer à l'aide de services de messagerie tels que WhatsApp, le transmettre à d'autres personnes ou l'utiliser vous-même en le copiant dans la barre d'adresse de votre navigateur.

Si vous souhaitez consulter vous-même la page revendeur du véhicule concerné, cliquez sur «Page revendeur» sous les photos du véhicule.

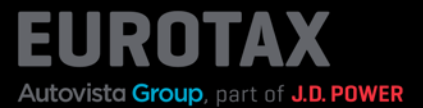

Une fois que votre revendeur a consulté le lien vers le véhicule, il trouvera en bas de la page, après la description du véhicule, la possibilité de répondre à l'offre.

| BESCHREIBUNG                                            |                  |
|---------------------------------------------------------|------------------|
| Hallo,                                                  |                  |
| wenn du Interesse an dieser Occasion                    | hast             |
| ANTWORT AUF DAS ANGEBOT                                 |                  |
| NAME WIEDERVERKAUFER *                                  |                  |
| Maler Reto                                              |                  |
| VOLLSTÄNDIGER NAME                                      |                  |
| Maiers Occassion                                        |                  |
| E-MAIL*                                                 |                  |
| maters@topcar.ch                                        |                  |
| TELEFON *                                               |                  |
| 123456                                                  |                  |
| NACHRICHT                                               | 54/5000          |
| Hallo,<br>das Auto Ist super, wann kann Ich ihn abholei | n?<br><b>o ©</b> |
| ANGEBOTSPREIS                                           |                  |
| CHF 33'500                                              |                  |
| Nachricht senden                                        |                  |

- NEBELSCHLUSSLEUCHTE
- NETZPAKET KOFFERRAUM
- PDC
- PANNENSET
- PARTIKELFILTER UND
   OXYDATIONSKATALYSATOR
- PEDALERIE MIT ALUMINIUMAUFLAGE
- POLLENFILTER (STAUBFILTER)
- PROGRESSIVLENKUNG
- REGENSCHIRMFACH INKL. REGENSCHIRM
- REGENSENSOR MIT AUTOMATISCHER
   RÜCKSPIEGE...
- REIFENDRUCKVERLUST-WARNSYSTEM
- RÜCKFAHRKAMERA
- SCHEIBENWASCHDÜSEN BEHEIZT
- SCHEINWERFER-WASCHANLAGE
- SCHLIESS- UND STARTSYSTEM KESSY
- SEITENAIRBAGS UND KOPFAIRBAGS VORNE
- SEQUENTIELLES 7-GANG-GETRIEBE MIT AUTOM.
- SMARTLINK
- SPORTLEDERSITZE
- STAUFACH UNTER DEN VORDERSITZEN

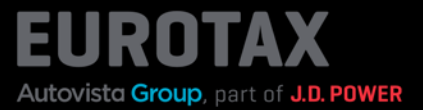

Vous trouverez les réponses des revendeurs dans l'aperçu du véhicule, dans la section «Nouvelles des revendeurs», ainsi que sur la page d'accueil d'EUROTAX.

| Eurotax                                             | BEWE                                 | RTUNGEN                      | BESTAND                     | KUNDEN                 | KONTAKT                                | PL           |
|-----------------------------------------------------|--------------------------------------|------------------------------|-----------------------------|------------------------|----------------------------------------|--------------|
| BESTAND SKODA K                                     | ODIAQ 2.0 BI-TDI SCR RS 4X4 DS       | GRS                          |                             |                        |                                        |              |
| SKODA Kodiaq 2                                      | 0 Bi-TDI SCR RS 4x                   | 4 DSG RS                     | СН                          |                        | Angebot erstellen                      |              |
| 176/240, Automatisiertes Sc<br>IM BESTAND INSERIERT | haltgetriebe, Diesel                 |                              | R                           |                        | Fahrzeug verkau                        | ifen         |
| VIN TMBLM7NSOL                                      | 8008092 <u>/</u><br>366              |                              | S@                          | 2                      | BEWERTUNG 💿                            |              |
| KENNZEICHEN K.A. 2                                  |                                      |                              |                             | Fahrzeugbilder         | ALLE PREISE INKLUSIVE MEHR<br>8.10%    | WERTSTEUER:  |
| 나 🖹 Technische Daten                                |                                      | <b>ب</b>                     | Wiederkaufer Nac            | chrichten 1010         | ANGEBOTSPREIS CHF 3                    | 5′100.00     |
| → 🖹 Fahrzeugdetails                                 |                                      | 4                            | S Angebotsseite             |                        | Bewertungs-Details                     | <b>→</b>     |
|                                                     |                                      |                              |                             |                        | Lieferzeitbew.                         | ÷            |
| 15.07.19 E                                          | 73'600 🖉                             | 1'968                        | Kombi, 5                    | KEN                    | Eigenkalkulation                       | ÷            |
| EHEMALIGER NEUPREIS<br>CHF 56'490.00                | SONDERAUSSTATTUNGSPR<br>CHF 6'170.00 | GESAMTPREIS<br>CHF 62'660.00 | ABGASNORM<br>Euro 6d-TE     | MP                     | Preisdetails                           | <b>→</b>     |
| Bewertungsfaktorer                                  | n 🙃                                  |                              |                             | CHF 0.00               | Angebots-Historie                      | ÷            |
| Ausstattung 0                                       |                                      |                              |                             | CHF 2'447.00           | LIVERETAIL                             |              |
| Reparatur (1)                                       |                                      |                              |                             | CHF 0.00               | LIVE RETAIL PREIS (BRUTT C             | HF 38'100.00 |
| -                                                   | _                                    |                              |                             |                        | Ø STANDTAGE                            | 59           |
| Wiederverkäufer Na                                  | chrichten 🙃                          |                              |                             |                        | Ø LAUFLEISTUNG (KM)                    | 95'000       |
| 1 UNGELESEN 0                                       | MARKIERT                             |                              |                             |                        | NACHFRAGE                              | GUT          |
| Maier Reto                                          | Hallo,                               | das Auto ist super, wan      | n kann ich Ihn<br>Details : | 14.03.24 :<br>anzeigen | LiveRetail Details                     | <b>→</b>     |
| Interessenten                                       |                                      |                              | als gele<br>Markier         | sen markieren 1<br>en  | BEWERTUNGSNUMMER<br>BEWERTUNGS-VERSION | 22<br>03.24  |

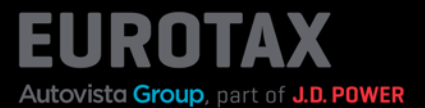

Lorsque vous vendez ce véhicule à un client, cliquez sur «Vendre le véhicule»...

| KODA Kodiag 2.                          | O BI-TDI SCR RS 4X4 DS               | 4 DSG RS                     | SCH.                                                       |                    |                             |              |
|-----------------------------------------|--------------------------------------|------------------------------|------------------------------------------------------------|--------------------|-----------------------------|--------------|
| 6/240 Automatislettes Sc                | haltoetriebe Diesel                  |                              |                                                            |                    | Angebot erstellen           |              |
| M BESTAND                               |                                      | Fahrzeug verkaufen           |                                                            |                    |                             |              |
|                                         | 8008092 🙎                            | 4                            | R                                                          |                    |                             |              |
| NATIONAL CODE 1022188                   | 366                                  |                              | 50-                                                        |                    | BEWERTUNG                   |              |
| TYPENGENEHMIGUNG 1SG6                   | 10 🖉                                 | -                            |                                                            |                    | ALLE PREISE INKLUSIVE MEH   | RWERTSTEUER: |
| KENNZEICHEN K.A. 🖉                      |                                      |                              |                                                            | Endersonalistation | 8.10%                       |              |
| TAMMNUMMER k.A. 🖉                       |                                      |                              |                                                            | Fanizeugoider      |                             | 25'100 00    |
| CO2 Effizienz-Klasse                    |                                      | 100 A                        | <ul> <li>Wiederkäuter Na</li> <li>Wiederverkäut</li> </ul> | echrichten         | ANGEBOTSPREIS OFF           | 35 100.00    |
| <ul> <li>→ B Fahrzeugdetails</li> </ul> |                                      |                              | → S Angebotsseite                                          |                    | Bewertungs-Details          | ->           |
|                                         |                                      |                              |                                                            |                    | Lieferzeitbew.              |              |
| STZULASSUNGSDATUM                       | TAUFLEISTUNG (KM)                    | 1'968                        | Kombl, 5                                                   | )REN               | Elgenkalkulation            |              |
| IEMALIGER NEUPREIS<br>HF 56'490.00      | SONDERAUSSTATTUNGSPR<br>CHF 6'170.00 | GESAMTPREIS<br>CHF 62'660.00 | ABGASNOR<br>Euro 6d-T                                      | EMP                | Preisdetalls                | <b>→</b>     |
| owortungsfaktoror                       |                                      |                              |                                                            | CHE 0 00           | Angebots-Historie           | ->           |
| ewertungstaktorer                       |                                      |                              |                                                            | 0111 0.00          |                             |              |
| usstattung 💿                            |                                      | LIVERETAIL                   |                                                            |                    |                             |              |
|                                         |                                      |                              |                                                            | 0115.0.00          | LIVE RETAIL PREIS (BRUTT- C | HF 38'100.00 |
| eparatur 😈                              |                                      |                              |                                                            | CHP 0.00           | ØSTANDTAGE                  | 59           |
| /iederverkäufer Na                      | chrichten 😗                          | Ø LAUFLEISTUNG (KM)          | 95′000                                                     |                    |                             |              |
|                                         |                                      |                              |                                                            |                    | NACHERAGE                   | GUT          |

... pour ajouter les données du client, le prix de vente, la date de vente ainsi que le vendeur. Fermez la boîte de dialogue en cliquant sur le bouton «Vendre le véhicule».

Votre véhicule sera ensuite marqué comme «VENDU».

| Eurotax                                                                                      | BEWERT               | UNGEN           | DESTAND       | KUNDEN   | KONT | AKT                                 | PL |  |
|----------------------------------------------------------------------------------------------|----------------------|-----------------|---------------|----------|------|-------------------------------------|----|--|
| •                                                                                            | DI SCR RS 4X4 DOG RI | (D)             |               |          |      |                                     |    |  |
| SKODA Kodiaq 2.0 Bi-Ti<br>176/240, Automatistertes Schaltgettlet<br>III. National @ INSERTER | FAHRZEUG VERKAUFEN   |                 |               |          | ٥    | ibot erstellen<br>nrzeug vorkaufer  | n  |  |
| TMBLM7NS0L8008092                                                                            | CHF 35'100           | CHF 35'100.00   |               |          |      |                                     |    |  |
| TYPENOENELIMOUNG ASG510                                                                      | VERKAUFSDATUM *      |                 |               |          |      |                                     |    |  |
| KENNZEICHEN K.A.                                                                             | 14.03.24             | 14.03.24        |               |          |      | NKI USIVE MEHRWERTSTELIER:<br>8.10% |    |  |
| STAMMMUMMER K.A.                                                                             | VERKÄUFER *          | VERKÄUFER*      |               |          |      |                                     |    |  |
| - 3 📑 CO2 Effizienz Klasse                                                                   | Paul Lehner          |                 |               |          | -    | REIS CHF 35'100.00                  |    |  |
| Hernische Baten                                                                              | KÄUFER               |                 |               |          |      |                                     |    |  |
|                                                                                              | Kunde aus            | Kunde auswählen |               |          |      | )etails                             |    |  |
| THE THE ADDRESS OF A LOUIS OF                                                                | Urs                  | Müller          | Zürichstrasse | Zürich   |      |                                     |    |  |
| 15,07.19 D 73'600                                                                            |                      |                 |               |          |      | ion                                 |    |  |
| EHEMALIGER NEUPREIS SONDER                                                                   |                      | ALLE PREIS      |               |          |      |                                     |    |  |
| CHF 56'490.00 CHF 6'1'                                                                       | Fahrzeug verkaufen   |                 |               |          |      | totto                               |    |  |
| Bewertungsfaktoren 💿                                                                         |                      |                 |               | CALL DR. |      |                                     |    |  |
|                                                                                              |                      |                 |               |          |      |                                     |    |  |
| Ausstattung                                                                                  |                      |                 |               |          | 1    |                                     |    |  |